■2-13-6 月遅れ分の介護給付明細書を発行する

月遅れ分の介護給付費明細書の発行を行います。発行は様式ごとに発行されます。

## 【ポイント】

再請求内容に間違いがある場合は、「2-13-3 月遅れ分の請求内容を訂正する」を参照して下さい。 発行できる介護給付費明細書は当月処理分のみとなります。過去の再請求分の給付費明細書の発行は「介護給付費 明細書再発行(再請求)」メニューから発行を行って下さい。

| 1 |   |
|---|---|
|   | • |

「請求」メニューをクリックします。

| <i>"</i> , <u></u> |            |
|--------------------|------------|
| טאפעט 🗖            |            |
| 🛄 介護販売             | 業務タスク      |
| 🗋 介護住政             |            |
|                    | レンタル契約書未発行 |
| <br>□ 請求           | 引上書未発行     |
|                    | 契約未完了確認    |
| - × 15             | 引上未完了確認    |
| 💭 マスタ設定            | デモ貸出中      |
| 📄 環境設定             |            |
| 🗖 ಶಿನಕ್ಕ           |            |

2.

メニューが展開されますので、「介 護給付費明細書発行(再請求)」メ ニューを選択します。

| <ol> <li>19.請求繰越処理</li> <li>20.国保連請求一覧発行</li> <li>21.国保連再請求一覧発行</li> <li>22.国保連再請求入力</li> </ol> |  |
|-------------------------------------------------------------------------------------------------|--|
| 23. 介設向的其約冊者先日<br>24. 介護給付費明細書発行(再請求)<br>25. 心謙給付费明細書再發行                                        |  |
| 26. 介護給付費明細書再発行(再請求)<br>27. 粗利表発行<br>28. ご利用案内発行<br>29. 国保連修正入力                                 |  |

З.

介護給付費明細書発行(再請求) 画面が表示されます。

| _  |            |                 |                                                                         |                 | 11/12/02(*) 1  | 8:17:28(26T) |
|----|------------|-----------------|-------------------------------------------------------------------------|-----------------|----------------|--------------|
| =( | CSS care l | business suppor | t system                                                                | 740             | バストレーションユーザー 株 | 10°70        |
|    | 080117     |                 | 介護給付費明總書発行                                                              | [再請求]           |                |              |
| _  |            |                 | <b>ਮ</b>                                                                | 糸本糸を 株式会社の業者    | ·非意所           | 「「「「」」       |
| _  |            |                 | 北段紛付夏明課春[高請求]の発行                                                        | を行います。          |                |              |
|    |            | 提供年月(111111)    | () 201112                                                               |                 |                |              |
|    |            | 論求生             | R 201201                                                                |                 |                |              |
|    |            | 明神李祖            |                                                                         |                 |                |              |
|    |            |                 | <b></b>                                                                 |                 |                |              |
|    |            |                 |                                                                         |                 |                |              |
|    |            | 鲁在大             | 月間保護高齢水体送データ化成後に急行気度<br>は、月空時通転気度を行うと、ここで自用高齢水<br>廃除計量増加事を発行することはできません。 | 地山で(ださい。<br>たみの |                |              |
|    |            |                 |                                                                         |                 |                |              |
|    |            |                 |                                                                         |                 |                |              |
|    |            |                 |                                                                         |                 |                |              |
|    |            |                 |                                                                         |                 |                |              |
| :  |            |                 |                                                                         |                 |                |              |
|    |            |                 |                                                                         |                 |                |              |
|    |            |                 |                                                                         |                 |                |              |

4.

提供年月と明細書種類を入力しま す。

提供年月は半角数字6桁で入力し ます。明細書種類は「様式第二」ま たは「様式第二のニ」を選択して下 さい。

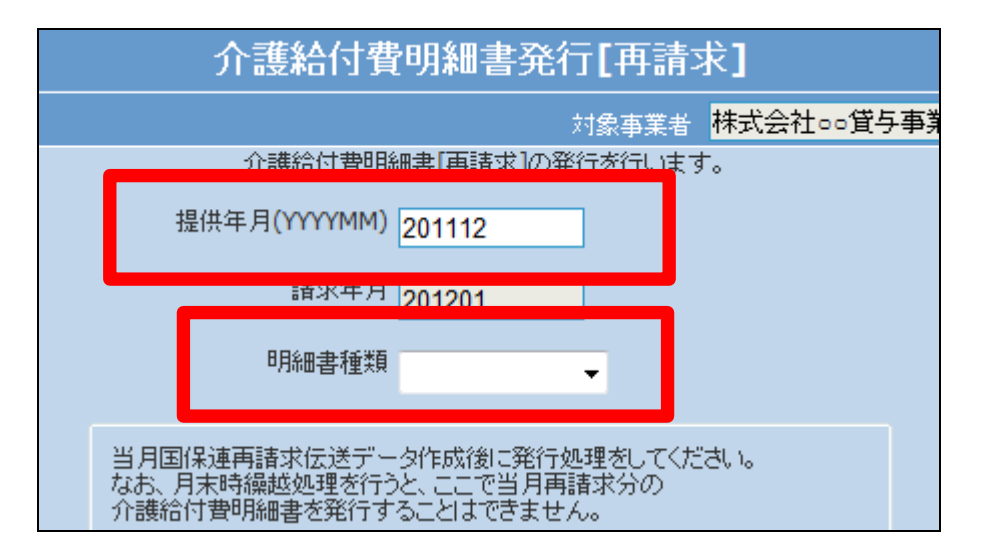

5. 入力が完了します。

| 介護給付費明細書発行[再請求]                                                                      |
|--------------------------------------------------------------------------------------|
| 対象事業者 <mark>株式会社□□貸与事</mark>                                                         |
| 介護給付費明細書[再請求]の発行を行います。                                                               |
| 提供年月(YYYYMM) 201111                                                                  |
| <sup>諸求年月</sup> 201201                                                               |
| 明細書種類 様式第二   ▼                                                                       |
| 当月国保連再請求伝送データ作成後に発行処理をしてください。<br>なお、月末時繰越処理を行うと、ここで当月再請求分の<br>介護給付費明細書を発行することはできません。 |

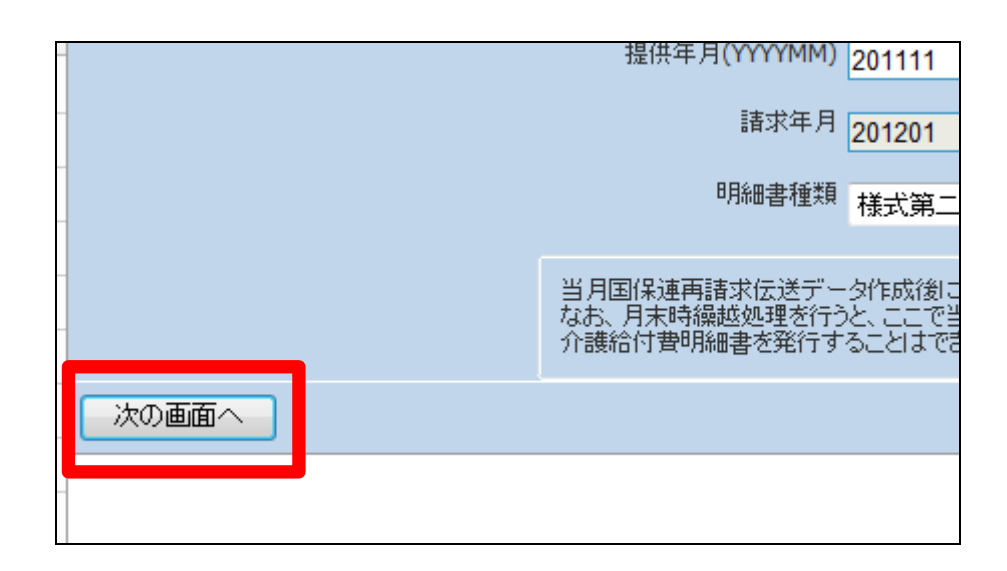

「次の画面へ」をクリックします。

7.

6.

内容を確認して介護給付費明細 書を発行する場合は「発行する」を クリックします。

発行を中止する場合は「戻る」をク リックします。

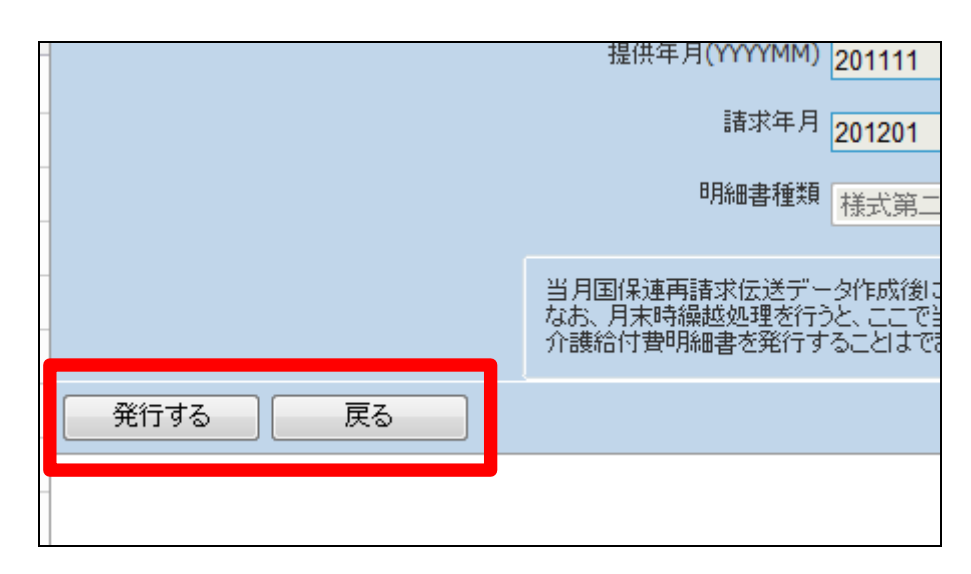

8.

発行が可能となると画面中央に 「保存する場合は、ここを右クリッ ク「対象をファイルに保存 (A)...」を選択して下さい。」と表 示されます。

左クリックを行うと画面上に帳票 (PDF)が表示されます。 右クリックを行うとパソコンに帳票 が保存されます。

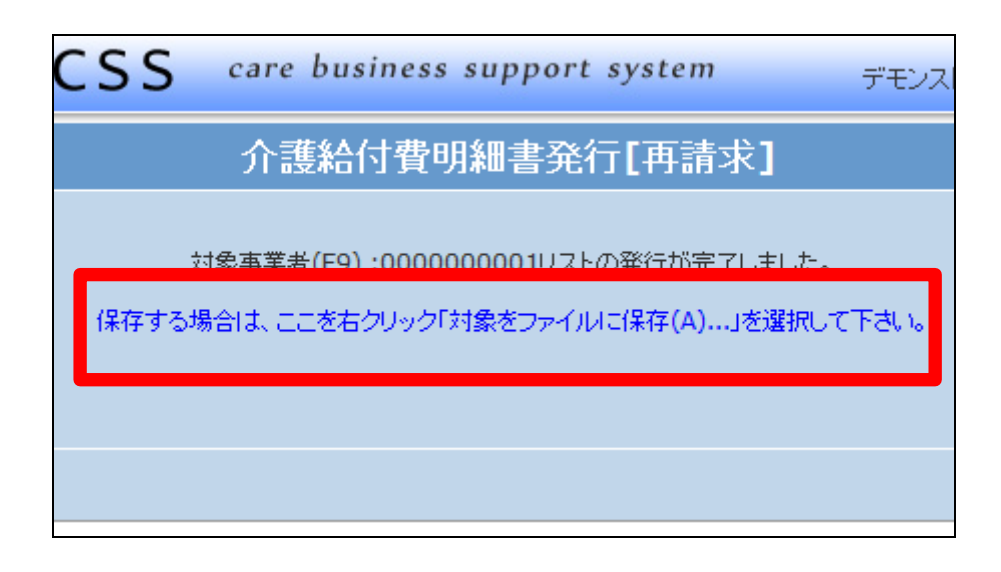